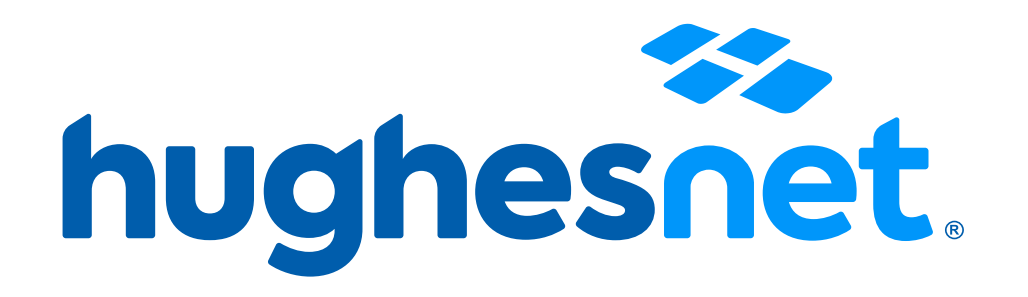

## Suscripción a DEBITO AUTOMÁTICO

#### Accesos a la plataforma

Tienes 2 opciones para crear tu usuario. Desde la página web o desde la App.

### **Registro Débito Automático**

Desde la página web Registro Débito Automático.

hughesnet.com.pe

2

Desde la Aplicación Hughesnet Latam, disponible en Android para smartphones.

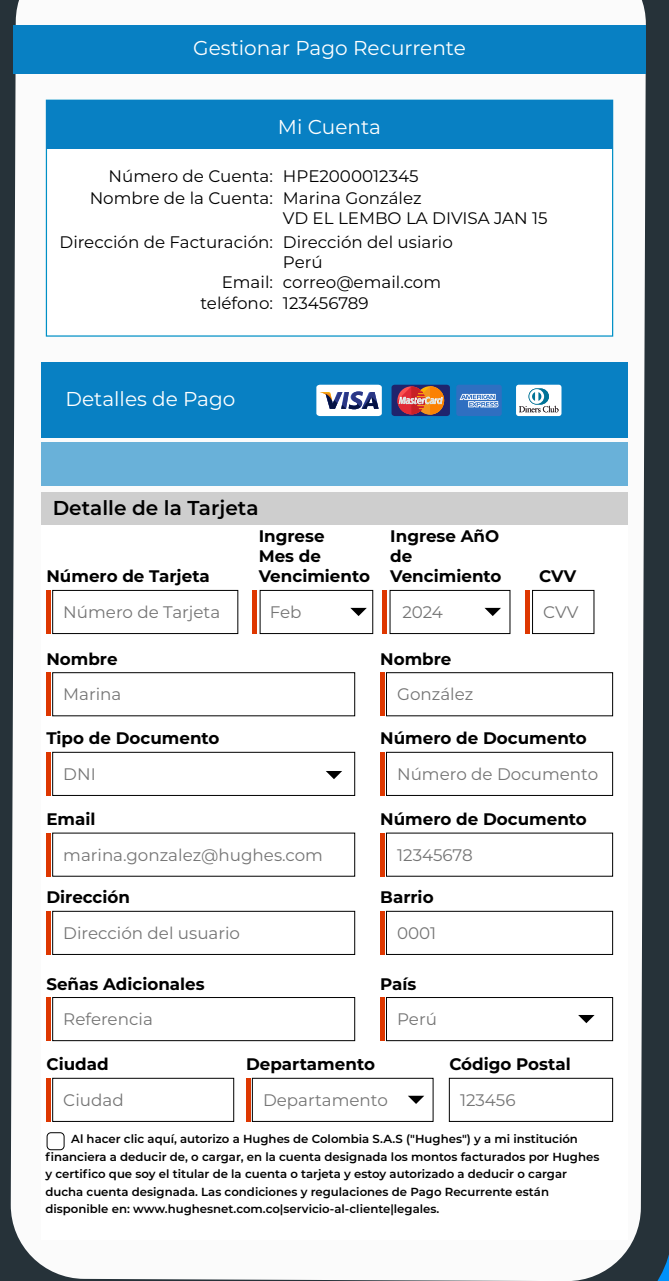

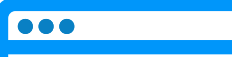

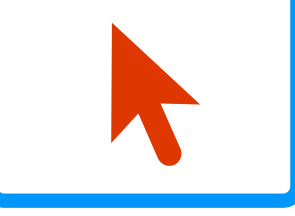

# Desde la Web

PASO 1: Ingrese a www.hughesnet.com.pe y haz clic en el botón Mi Cuenta.

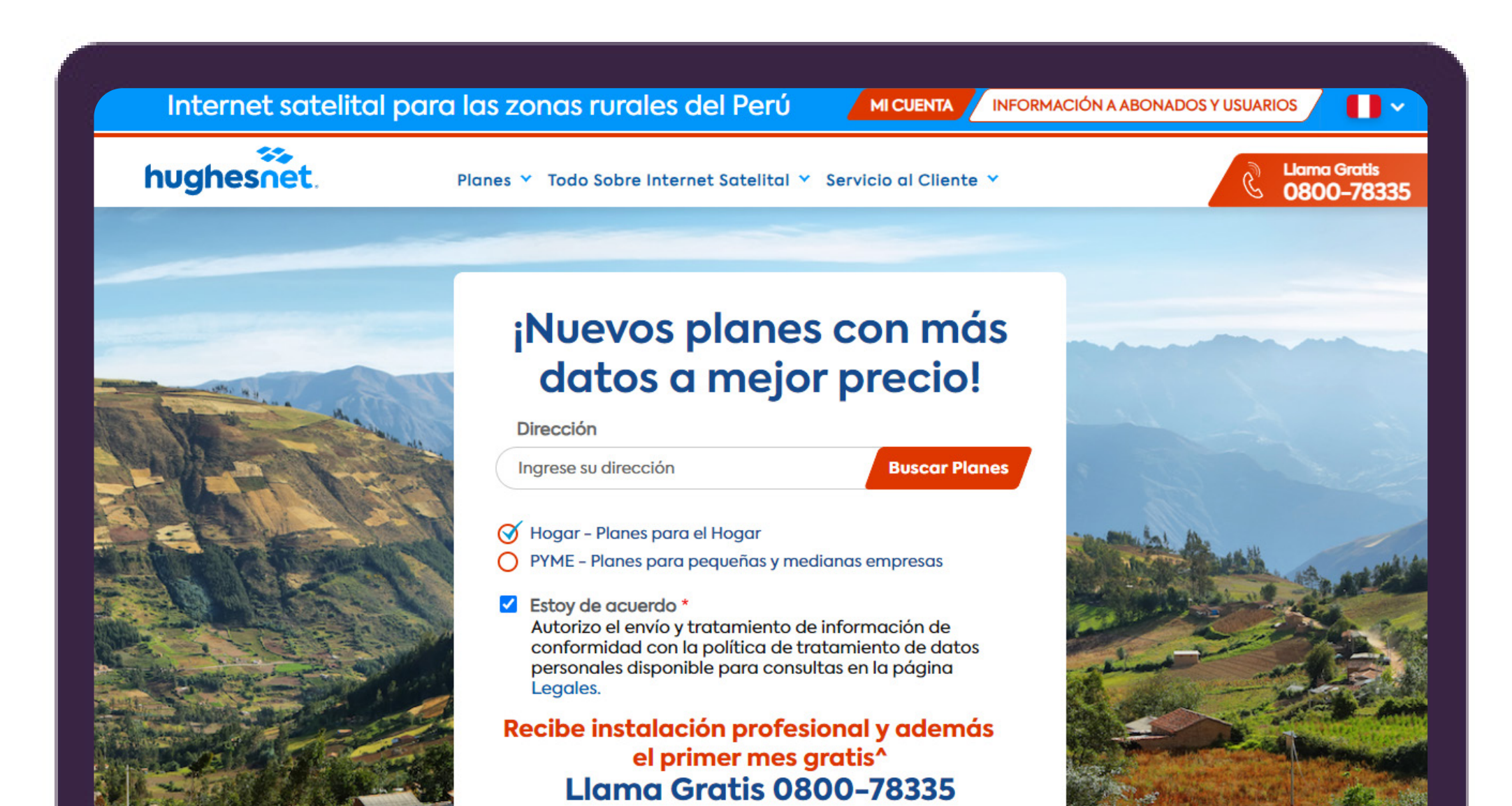

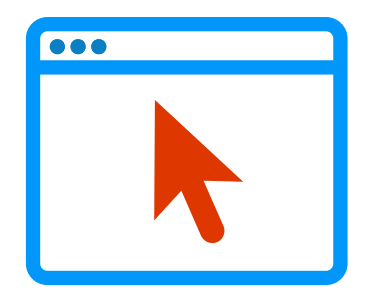

**PASO 2:** Elige la opción **Ingresar** con tu nombre de usuario y contraseña. Ve a la opción **Registro** si aún no tienes una cuenta.

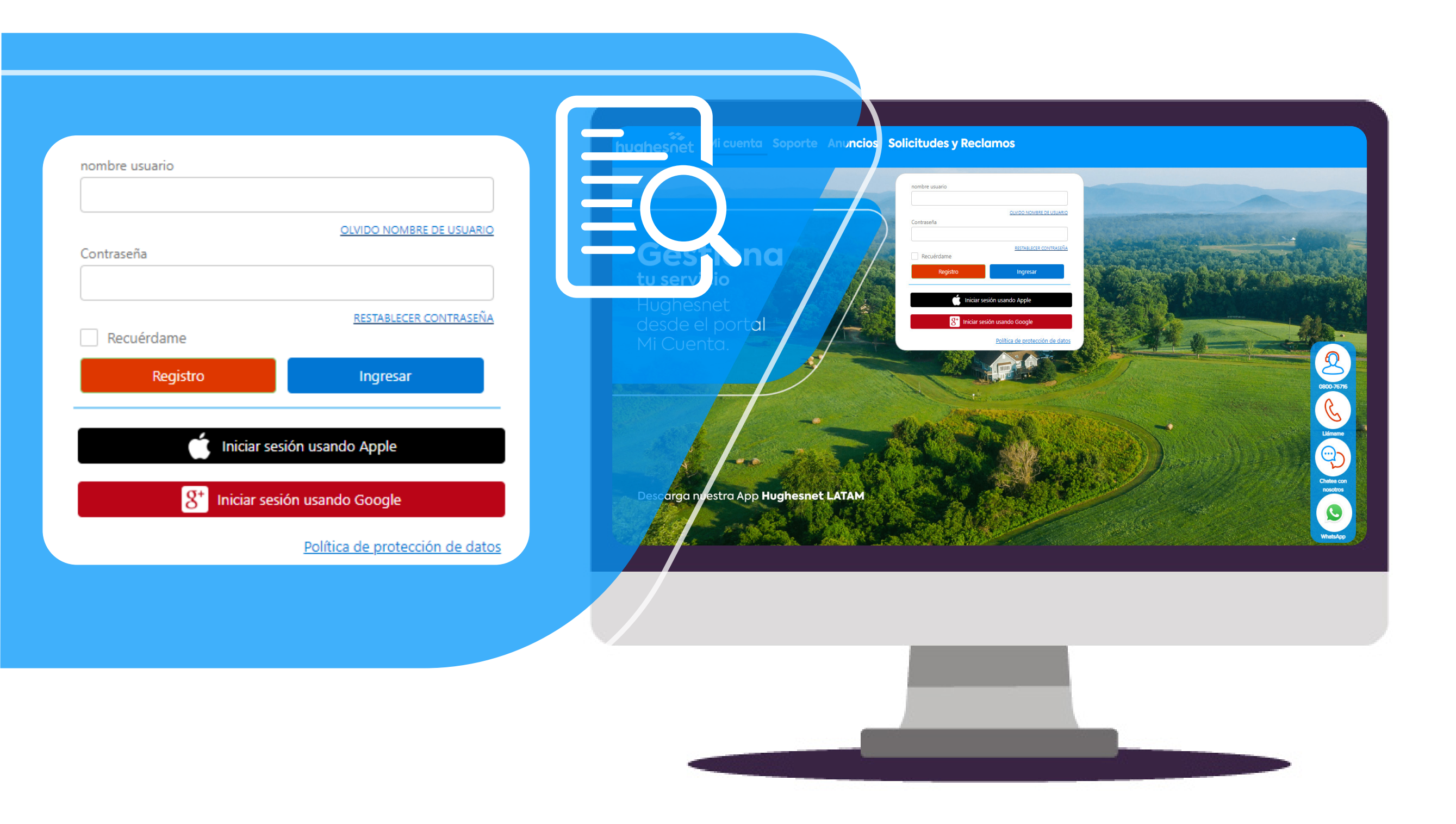

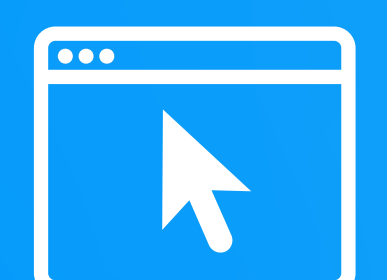

**PASO 3:** Si elegiste **Registro**, completa los campos y ten el cuenta lo siguiente.

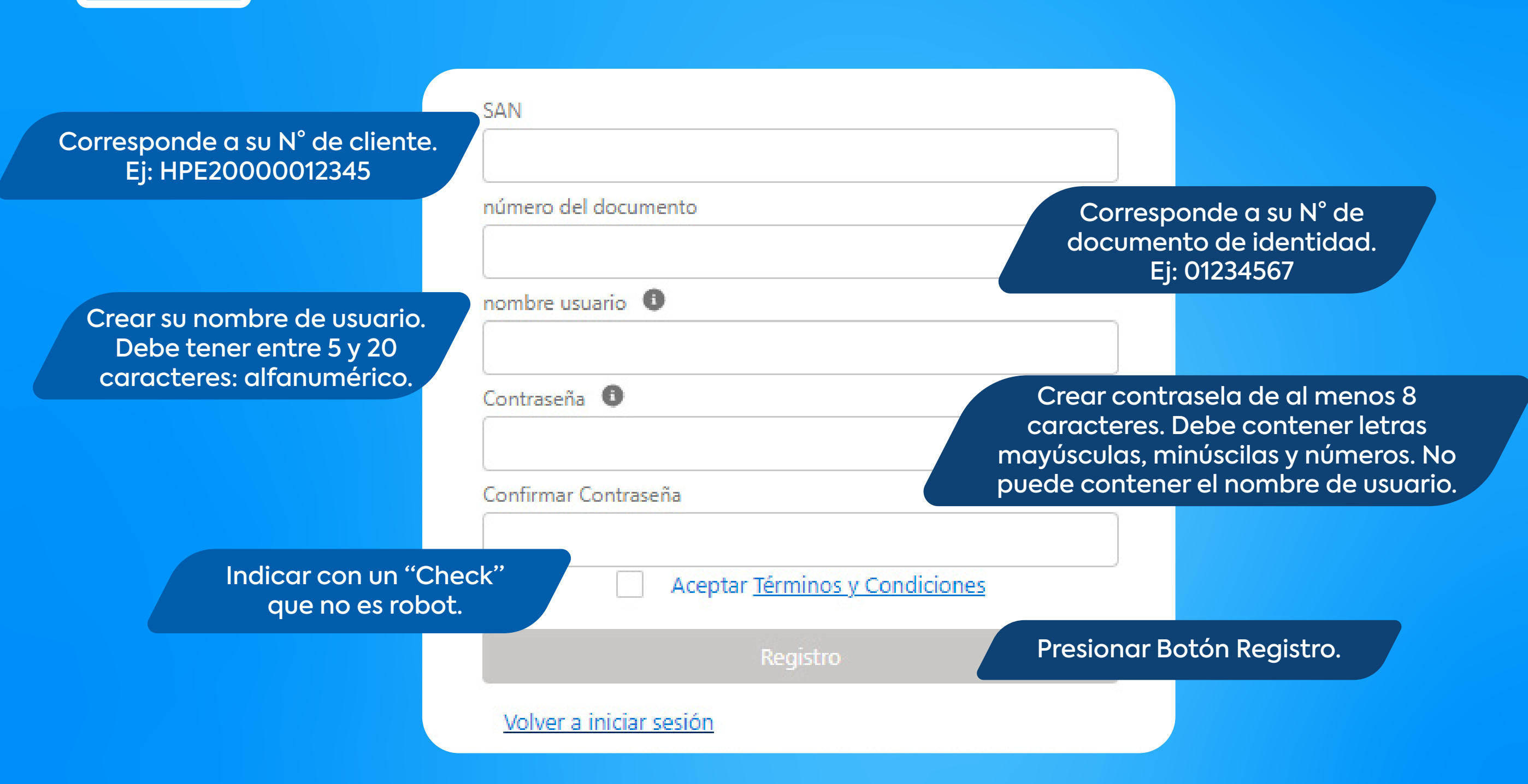

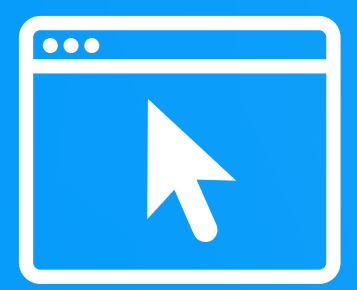

PASO 4: Haz clic en el ícono que aparece en la pantalla Gestionar Pago Recurrente y selecciónalo.

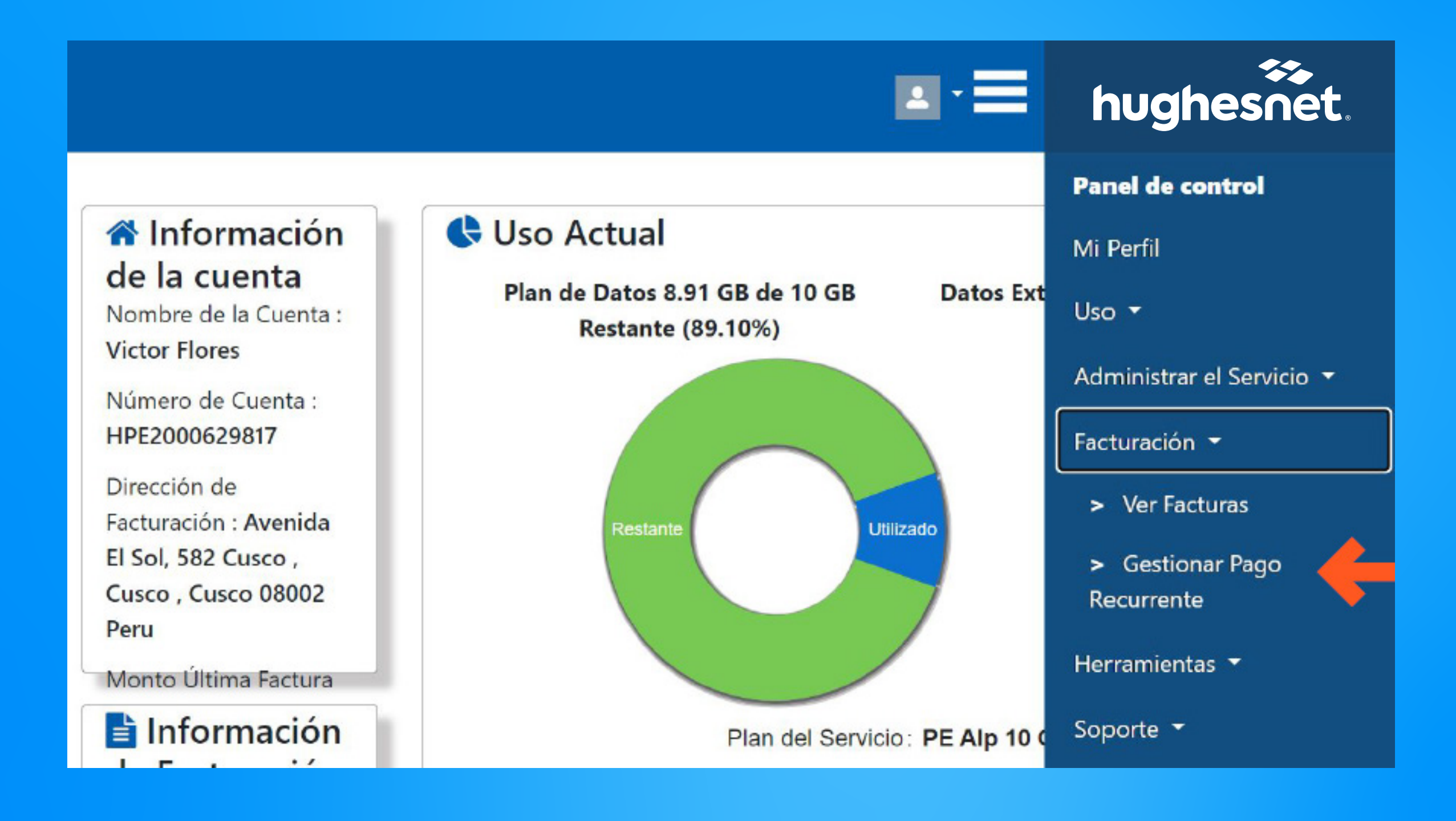

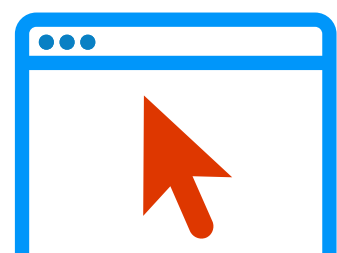

PASO 5: Registro de Tarjeta: Ingresa tus datos personales y los de la tarjeta que usarás para el Débito Automático. Es obligatorio que llenes las casillas señaladas en rojo. Para continuar, debes leer, aceptar los términos y condiciones del servicio. Haz clic en Confirmar.

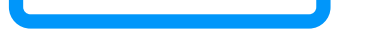

| Detalle de la Tarjeta                        |              |                            |               |  |
|----------------------------------------------|--------------|----------------------------|---------------|--|
| Número de Tarjeta Ingrese Mes de Vencimiento |              | Ingrese Año de Vencimiento | CVV           |  |
| mero de Tarjeta Feb (02)                     |              | 2023 🗸                     | CVV           |  |
| Nombre                                       |              | Apellido                   |               |  |
| Nombre                                       |              | Apellido                   |               |  |
| Tipo de Documento                            |              | Número de Documento        |               |  |
| Documento Nacional de Identidad (DNI)        |              | Número de Documento        |               |  |
| Email                                        |              | Teléfono                   |               |  |
| Email                                        |              | Teléfono                   |               |  |
| Dirección                                    |              | Barrio                     |               |  |
| Dirección                                    |              | Barrio                     |               |  |
| Señas Adicionales                            |              | País                       |               |  |
| Señas Adicionales                            |              | Peru                       |               |  |
| Ciudad                                       | Departamento |                            | Código Postal |  |
| Cusco                                        | Cusco        | ~                          | 08002         |  |

Al hacer clic aquí, autorizo a Hughes de Peru S.R.L. ("Hughes") y a mi institución financiera a deducir de. o cargar, en la cuenta designada los montos facturados por Hughes y certifico que soy el titular de la cuenta o tarjeta y estoy autorizado a deducir o cargar dicha cuenta designada. Las condiciones y regulaciones de Pago Recurrente están disponible en: www.hughesnet.com.pe/servicio-al-cliente/información-abonados-usuarios.

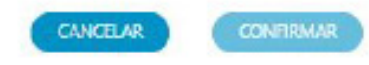

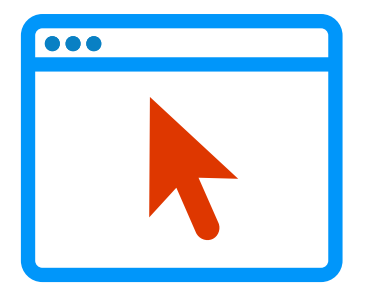

#### PASO 6:

Método de Pago: El cliente puede registrar con cualquier tarjeta de crédito o débito de los siguientes tipos:

• Visa

- American Express
- MasterCard
- Diners Club

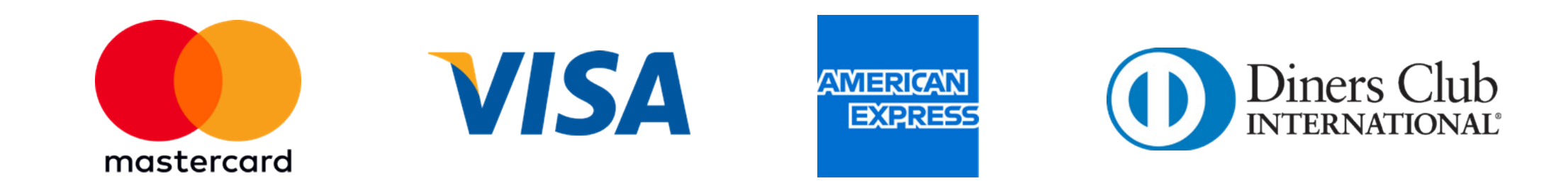

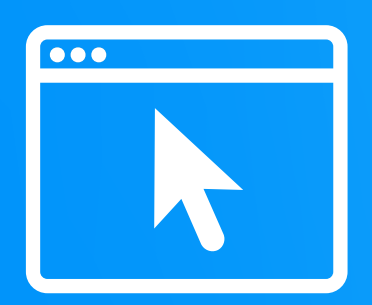

**PASO 7:** Si la transacción fue exitosa, verás este mensaje en tu pantalla.

|                                      | hughesnet       |
|--------------------------------------|-----------------|
| Detalles de pa                       | go recurrente   |
| Estado:                              | Inscrito        |
| Número de Referencia de Transacción: | 081229          |
| Código de autorización:              | 1213            |
| Fecha de transacción:                | 21-10-2022      |
| Hora de la transacción:              | 22:11:28        |
| Número de Tarjeta:                   | XXXXXXXXXXX6623 |
|                                      |                 |

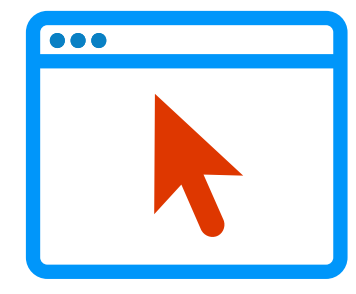

#### **PASO 8:**

Su hubo agún error en la transacción, verás una notificación en color rojo.

En ese caso, deberás refrescar el sitio web para volver a realizar el procedimiento hasta que se realice correctamente la transacción.

| hughesnet                                                                                     |                                                                                                    |
|-----------------------------------------------------------------------------------------------|----------------------------------------------------------------------------------------------------|
| invocation target specified is not correct.                                                   |                                                                                                    |
| Gestionar Pag                                                                                 | go Recurrente                                                                                                    |
| Mig                                                                                           | ueeda                                                                                                    |
| Número de Cuenta:<br>Nombre de la Cuenta:<br>Dirección de Eacturación:<br>Email:<br>Teléfono: | HCL2000084533<br>Robot Chile<br>Los Rios Panguipulli, Valdivia, Los Rios 2051705 Chile<br>jrivera@alltic.co<br>975399811 |

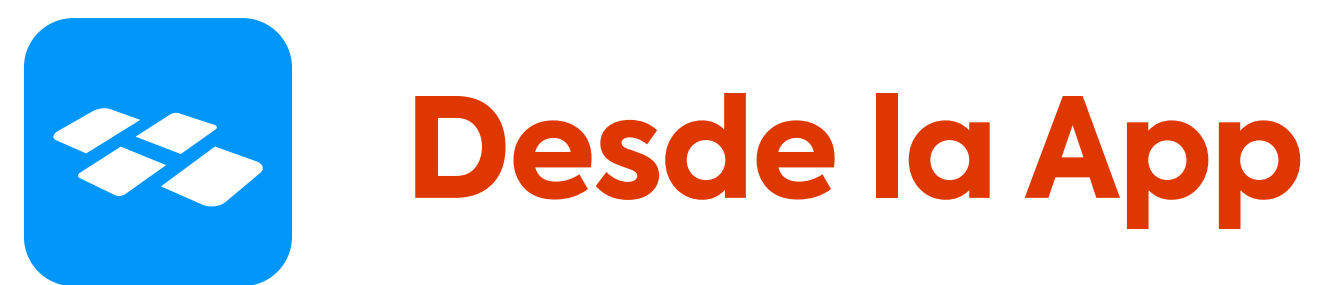

**PASO 1:** Descarga la App de Hughesnet en tu celular, desde el PlayStore si tienes un smartphone Android.

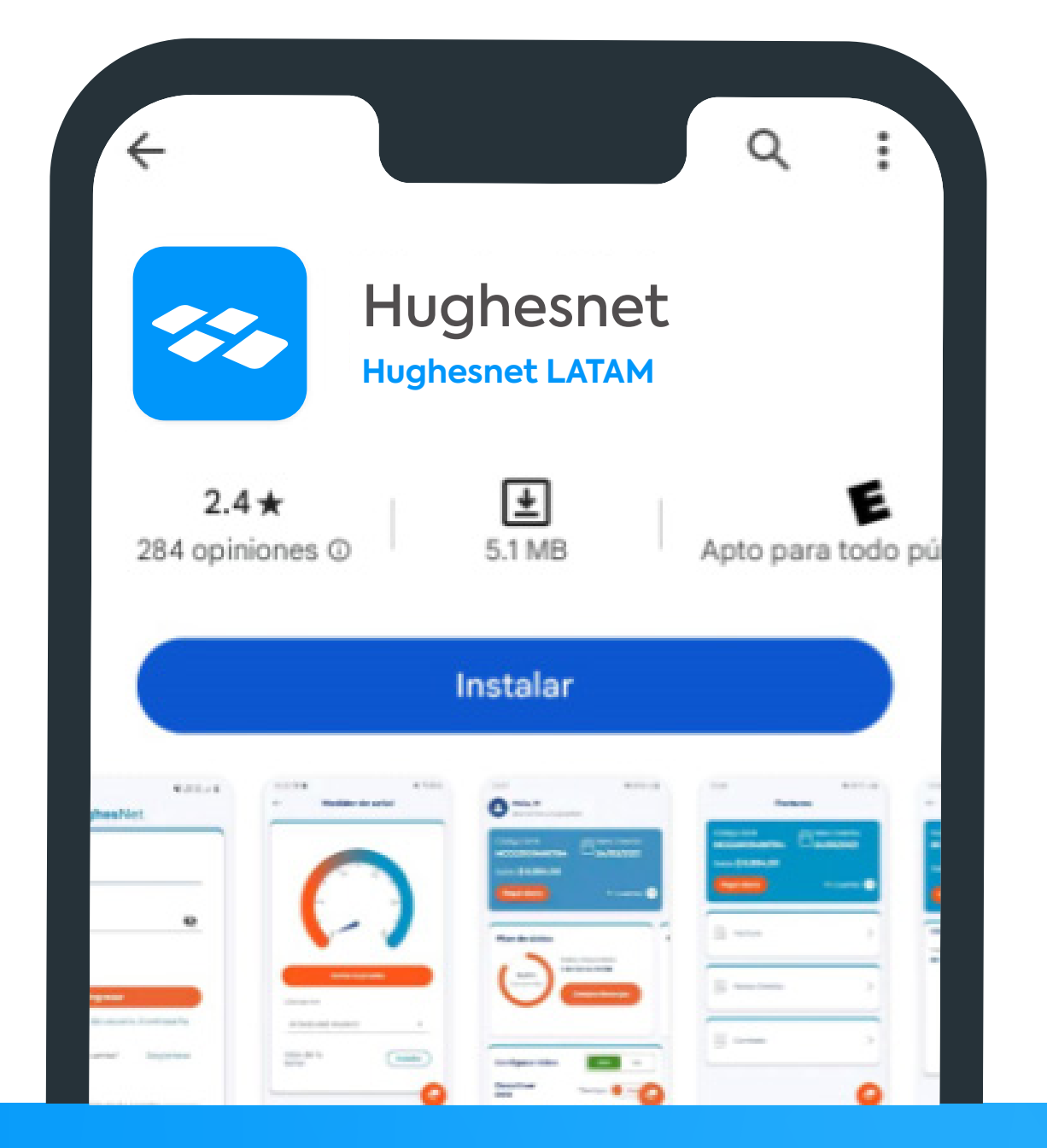

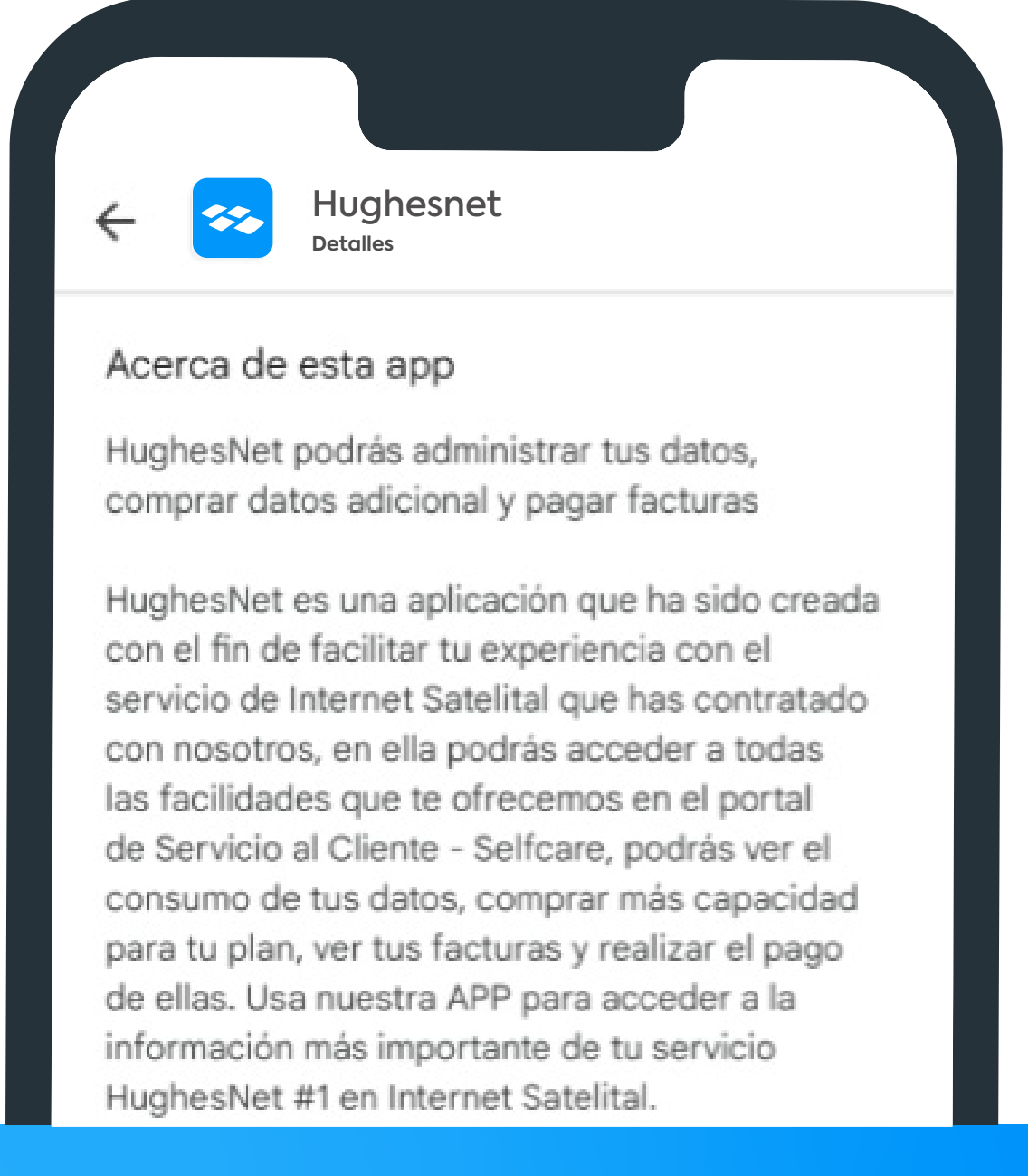

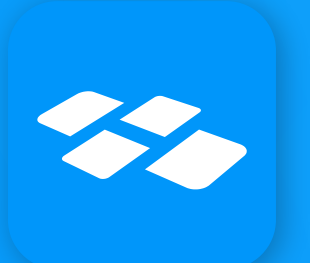

**PASO 2:** Después de ingresar al aplicativo, podrás gestionar tus pagos de manera automática desde el celular, asociando tu tarjeta de crédito/débito en la

### opción Pago Recurrente.

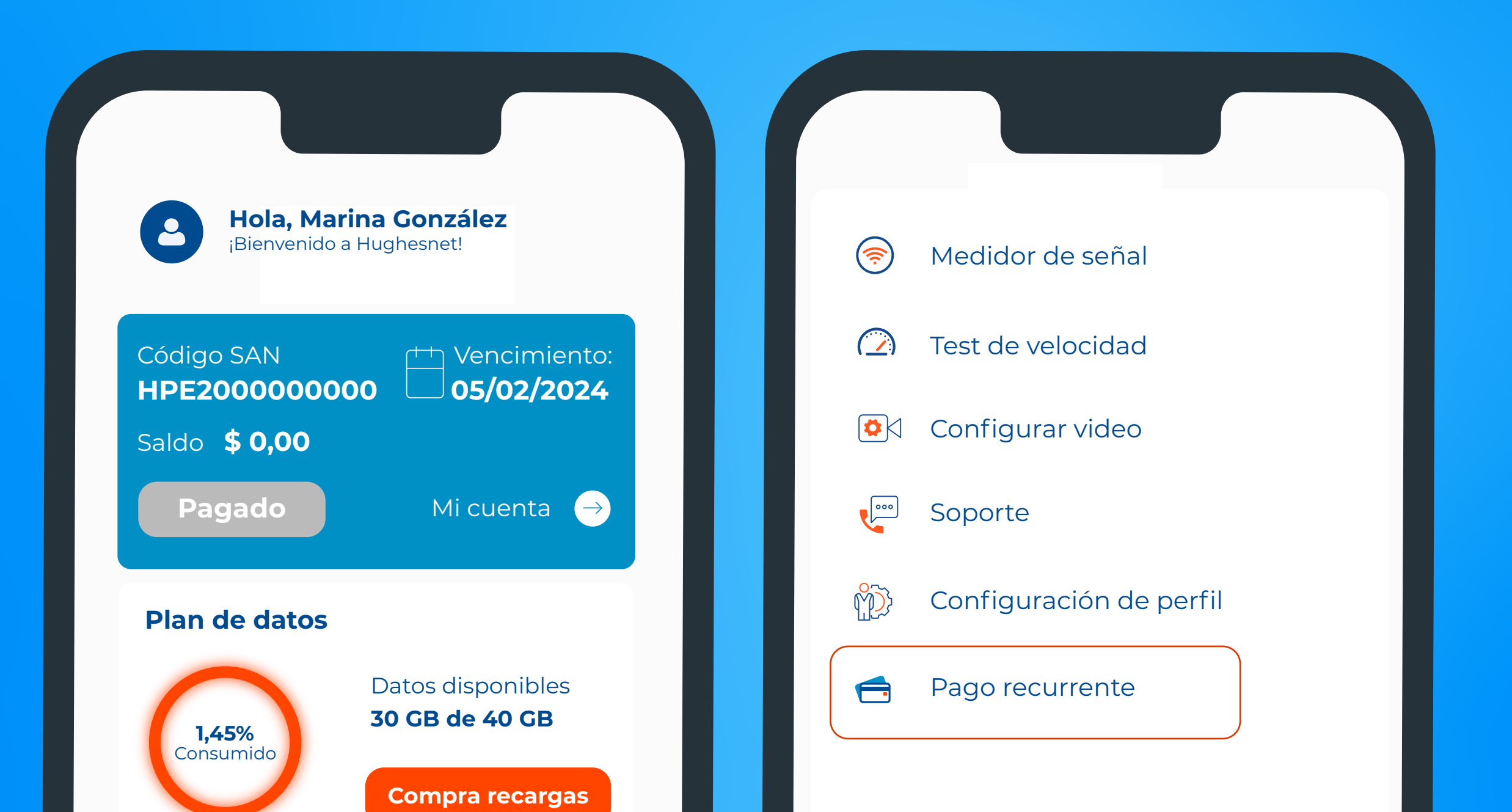

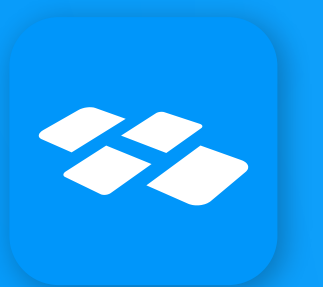

**PASO 2:** 

**Ingresar:** Al ingresar a la app móvil, ir al menú principal. **Registro débito automático:** Ir a la opción "Pago Recurrente" tal como se muestra en la siguiente imagen y se dirigirá al portal de registro de tarjeta.

| Hola, Marina González<br>¡Bienvenido a Hughesnet!       | 🤝 Medidor de señal      |
|---------------------------------------------------------|-------------------------|
| Código SAN<br>HDF200000000                              | Test de velocidad       |
| Saldo <b>\$ 0,00</b>                                    | 🔯 Configurar video      |
| Pagado Mi cuenta →                                      | Soporte                 |
| Plan de datos                                           | Configuración de perfil |
| Datos disponibles<br><b>30 GB de 40 GB</b><br>Consumido | Pago recurrente         |
| Compra recargas                                         |                         |

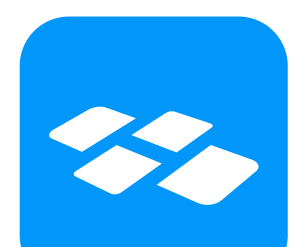

PASO 3:

Método de pago: El cliente puede registrar con cualquier tarjeta de crédito o débito de los siguientes tipos:

- Visa
- MasterCard
- American Express
  Diners Club

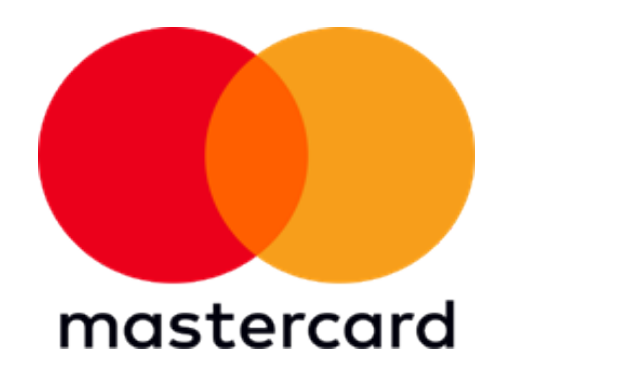

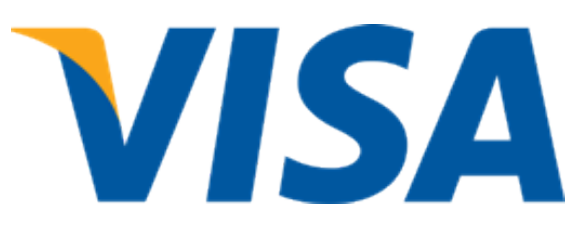

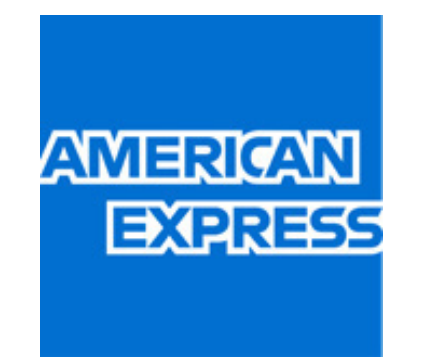

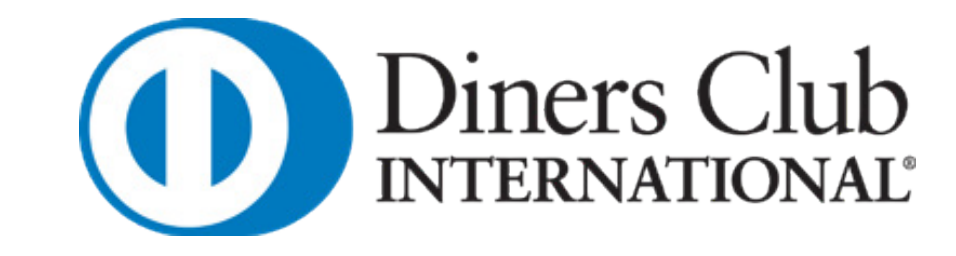

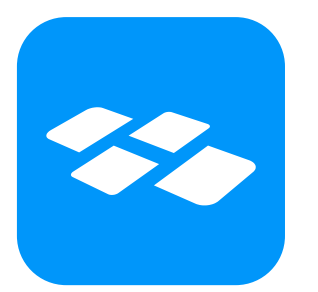

#### PASO 2:

Registro de Tarjeta: Ingrese los datos personales y de la tarjeta a la cual realizará el cargo del pago. Haga clic en Confirmar. Los datos con la barra roja son obligatorios. Es importante leer y aceptar los términos y condiciones del servicio.

|                                                                         | Número de Tarjeta Vencimiento Vencimiento                                                                                                    | cvv                 |  |
|-------------------------------------------------------------------------|----------------------------------------------------------------------------------------------------|---------------------|--|
| Gestionar Pago Recurrente                                               | Número de Tarjeta Feb 🔻 2024 🔫                                                                                                    | CVV                 |  |
|                                                                         | Nombre                                                                                                    |                     |  |
| Mi Cuenta                                                               | Marina González                                                                                                    | González            |  |
| Número de Cuenta: HPE2000012345<br>Nombro de la Cuenta: Marina Conzález | Tipo de Documento Número de Do                                                                                                    | cumento             |  |
| VD EL LEMBO LA DIVISA JAN 15                                            | DNI 🔻 Número de E                                                                                                    | Documento           |  |
| Perú                                                                    | Email Número de Do                                                                                                    | Número de Documento |  |
| teléfono: 123456789                                                     | marina.gonzalez@hughes.com 12345678                                                                                                    |                     |  |
|                                                                         | Dirección Barrio                                                                                                    |                     |  |
|                                                                         |                                                                                                    |                     |  |
|                                                                         | Dirección del usuario 0001                                                                                                    |                     |  |
| Detalles de Pago VISA Masercard Medicates University Divers Club        | Dirección del usuario     0001       Señas Adicionales     País                                                                                                    |                     |  |
| Detalles de Pago IVISA Maseria Augusta Chub                             | Dirección del usuario     0001       Señas Adicionales     País       Referencia     Perú                                                                                                    | •                   |  |
| Detalles de Pago                                                        | Dirección del usuario       0001         Señas Adicionales       País         Referencia       Perú         Ciudad       Departamento       Código                                               | ▼<br>D Postal       |  |
| etalles de Pago                                                         | Dirección del usuario       0001         Señas Adicionales       País         Referencia       Perú         Ciudad       Departamento       Código         Ciudad       Departamento       12345 | ▼<br>D Postal       |  |

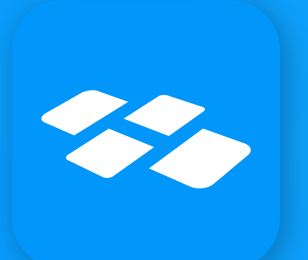

**PASO 5:** Para ambos casos, si la suscripción es exitosa, verás el mensaje en letras verdes "Suscripción exitosa, su pago recurrente ha sido configurado", en caso de ser

rechazado, verás un mensaje en letras rojas indicando que su transacción no fue exitosa.

| hughesnet |                                   |                    |                                                                                             |                                                   |                                     |  |
|-----------|-----------------------------------|--------------------|---------------------------------------------------------------------------------------------|---------------------------------------------------|-------------------------------------|--|
|           |                                   |                    | Gestionar Pa                                                                                | go Recurrente                                     |                                     |  |
|           |                                   |                    | Place holder for any static                                                                 | text message for customer                         |                                     |  |
|           | Mi Cuenta                         |                    |                                                                                             |                                                   |                                     |  |
|           |                                   |                    | Número de Cuenta:<br>Nombre de la Cuenta:<br>Dirección de Facturación<br>Email<br>Teléfono: | Cliente de Prueba<br>Correo Cliente<br>1111111111 |                                     |  |
|           | Detalles de Pago                  |                    |                                                                                             |                                                   | VISA Masterica AMERICAN Dimers Club |  |
|           |                                   |                    | Transacción exitosal Su pago                                                                | recurrente ha sido contigurado.                   |                                     |  |
|           | Detalle de la Tarjeta para Pago R | lecurrente         |                                                                                             |                                                   |                                     |  |
|           | Número de Tarjeta                 | Mes de Vencimiento | Año de Vencimiento<br>24                                                                    | ACTUALIZAR                                        | CANCELAR SU PAGO RECURRENTE         |  |

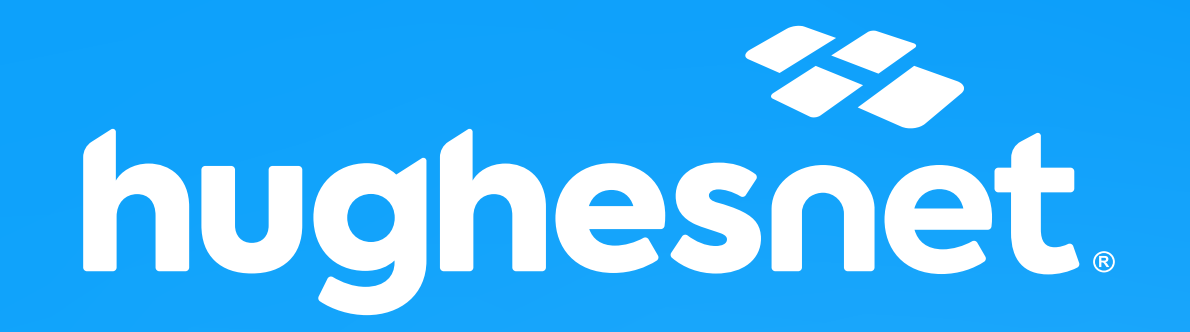

# CONTÁCTANOS

# (3) 0800-76716

www.hughesnet.com.pe

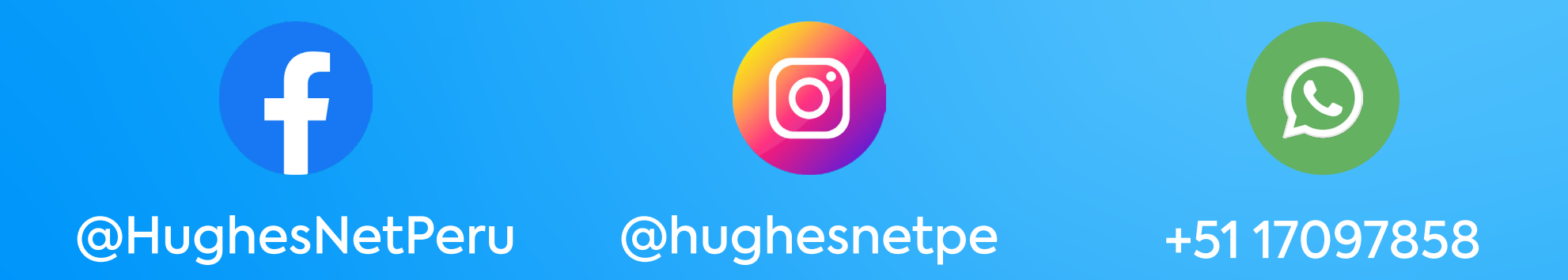